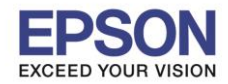

## ึกรณีที่เครื่องพิมพ์พบอาการ กล่องบำรุงรักษา (Maintenance Box) เต็ม จะปรากฏข้อความดังนี้

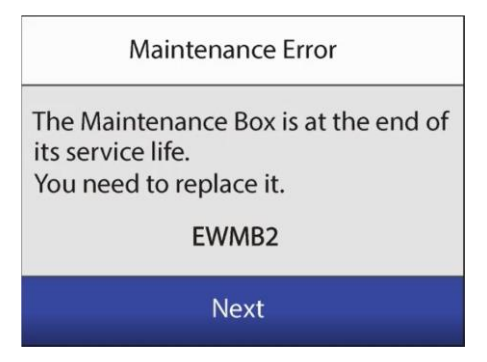

## <u>วิธีการเปลี่ยนกล่องบำรุงรักษา (Maintenance Box)</u>

## 1. กดที่ Next

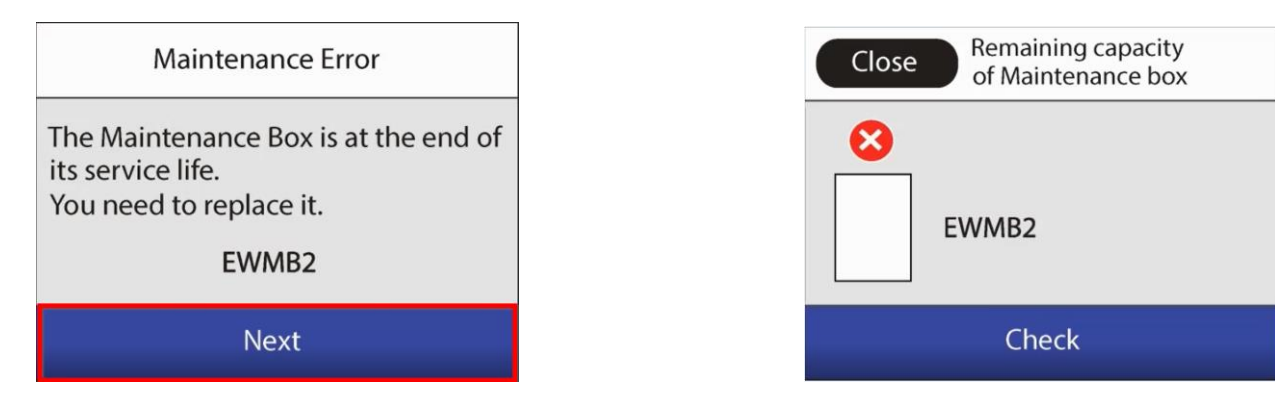

3. ขันน็อตบริเวณด้านหลังเครื่องพิมพ์ออกดังภาพ

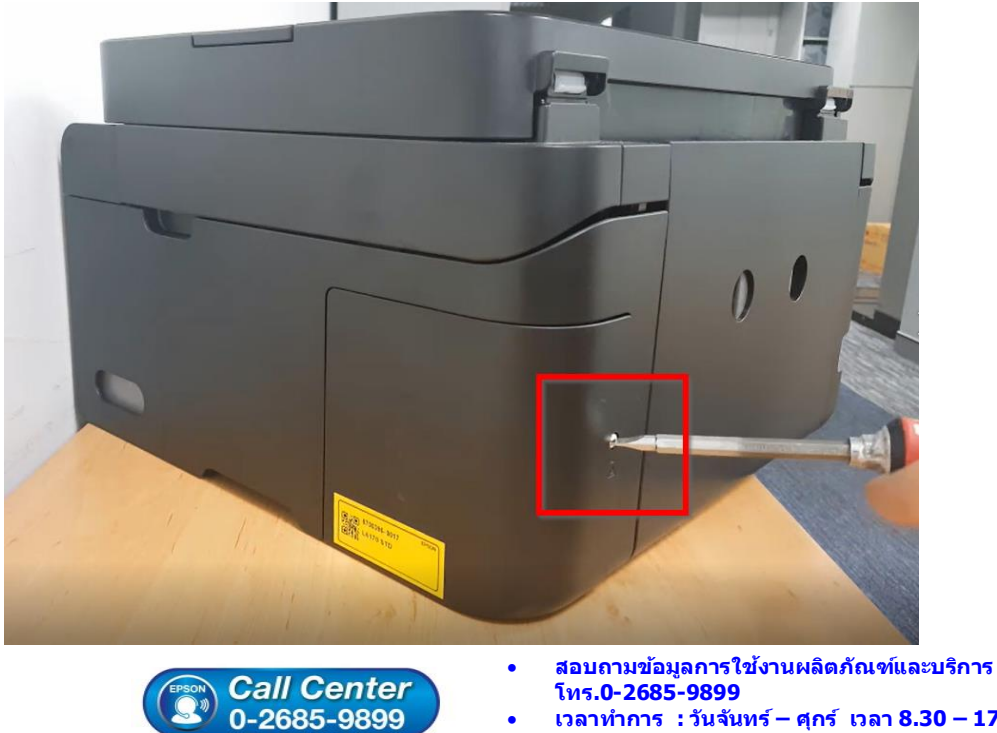

เวลาทำการ : วันจันทร์ – ศุกร์ เวลา 8.30 – 17.30 น.ยกเว้นวันหยุดนักขัตฤกษ์

2. จะแสดงหน้าต่างสถานะของกล่องบำรุงรักษา

www.epson.co.th

## EPSON THAILAND / Oct 2018 / CS12

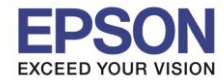

4. นำฝาครอบด้านหลังออก จะเห็นกล่องบำรุงรักษา (Maintenance Box) ดังภาพ

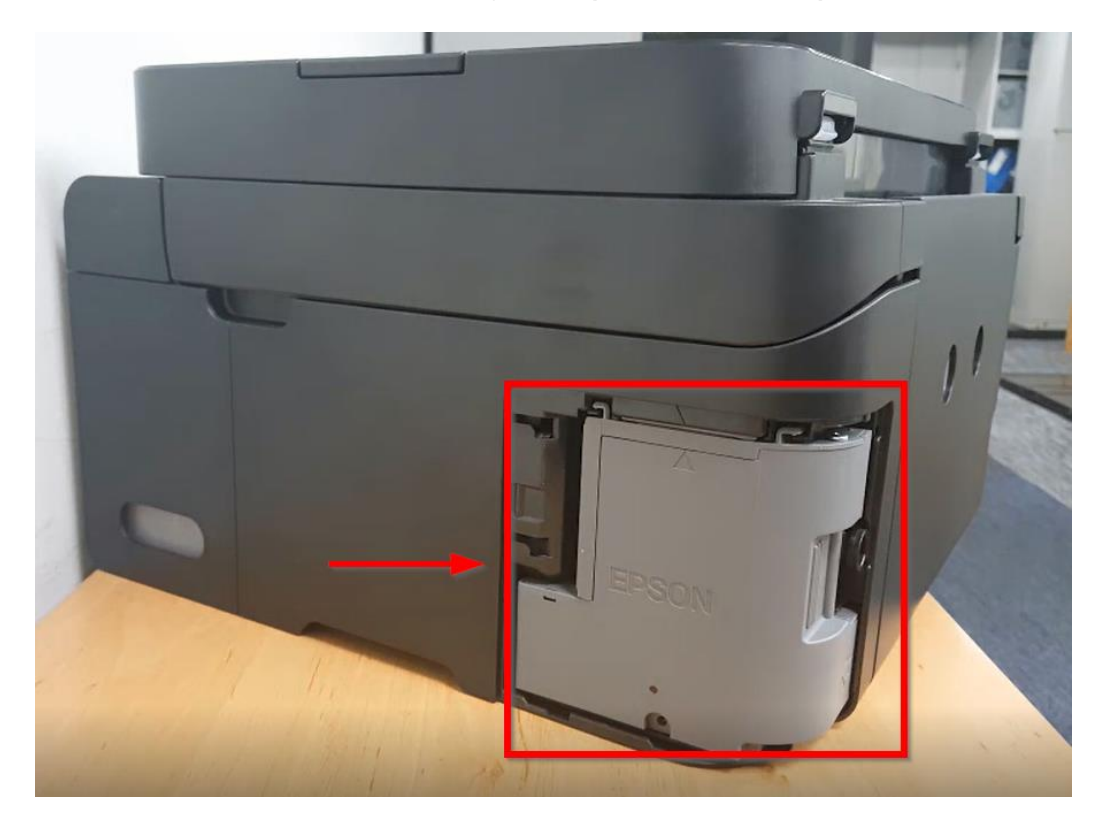

5. นำกล่องบำรุงรักษาอันเก่าออกจากเครื่องพิมพ์ ดังภาพ

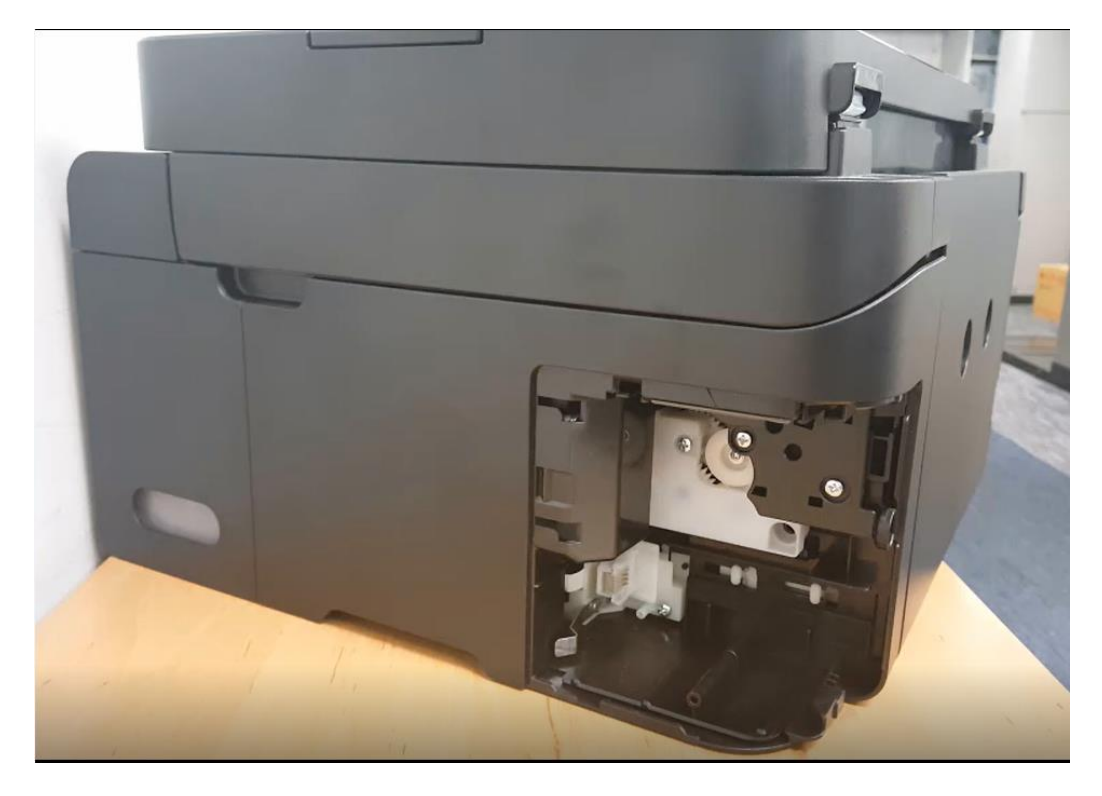

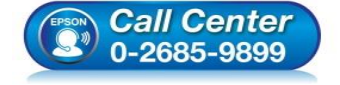

- สอบถามข้อมูลการใช้งานผลิตภัณฑ์และบริการ โทร.0-2685-9899
- เวลาทำการ : วันจันทร์ ศุกร์ เวลา 8.30 17.30 น.ยกเว้นวันหยุดนักขัตฤกษ์
- <u>www.epson.co.th</u>

EPSON THAILAND / Oct 2018 / CS12

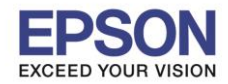

3

หัวข้อ : วิธีการเปลี่ยนกล่องบำรุงรักษา (Maintenance Box) รองรับปริ้นเตอร์รุ่น : L6160, L6170 ,L6190

6. ติดตั้งกล่องบำรุงรักษากล่องใหม่ เข้าไปที่เครื่องพิมพ์ ดังภาพ

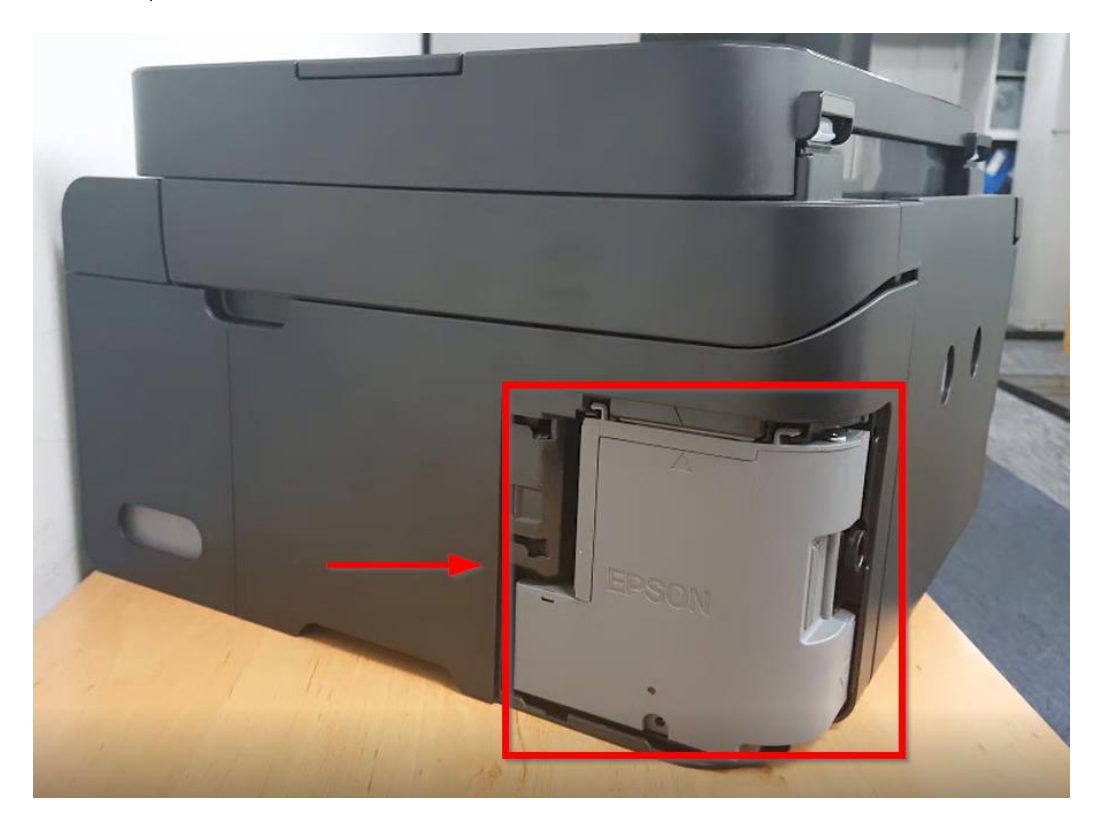

7. ปิดฝาครอบ และขันเน็ตให้แน่น

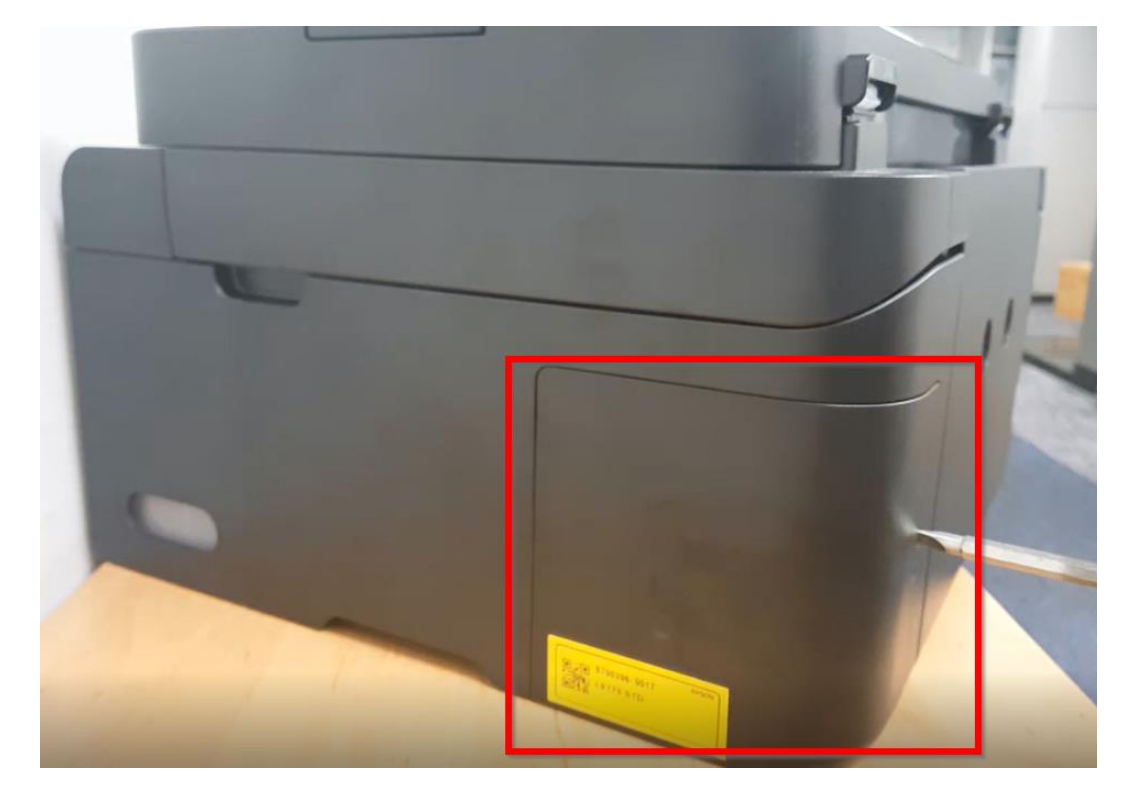

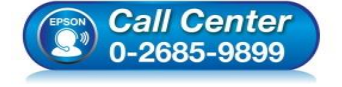

 สอบถามข้อมูลการใช้งานผลิตภัณฑ์และบริการ โทร.0-2685-9899

- เวลาทำการ : วันจันทร์ ศุกร์ เวลา 8.30 17.30 น.ยกเว้นวันหยุดนักขัตฤกษ์
- <u>www.epson.co.th</u>

EPSON THAILAND / Oct 2018 / CS12

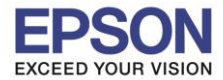

8. เมื่อติดตั้งกล่องบำรุงรักษาเรียบร้อยแล้ว กด Check บนหน้าต่างที่แสดงบนเครื่องพิมพ์

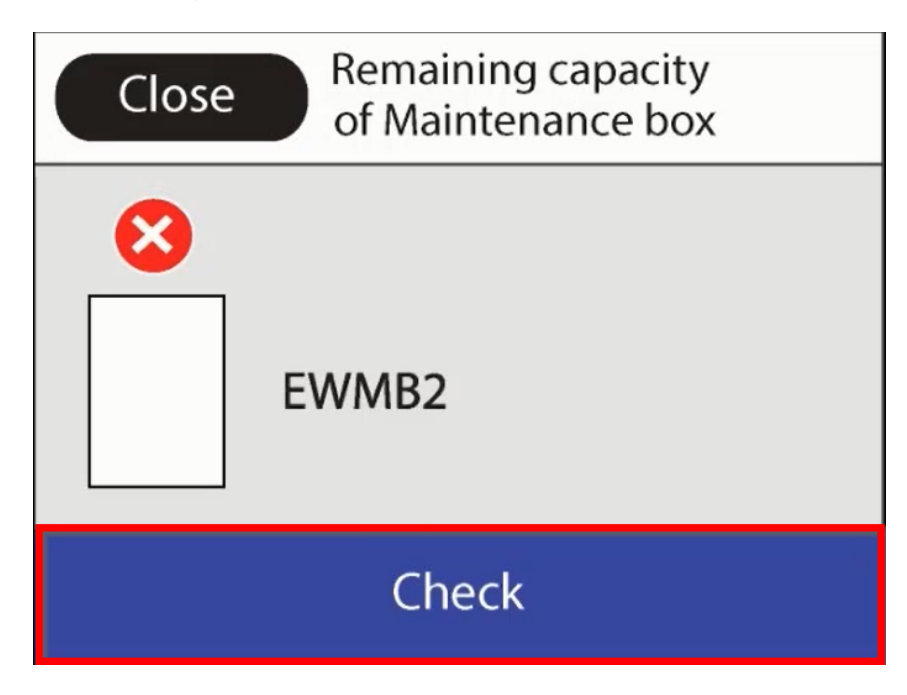

9. เมื่อเครื่องพิมพ์ตรวจพบกล่องบำรุงรักษาแล้ว ระบบจะแสดงสถานะพร้อมใช้งานตามปกติ

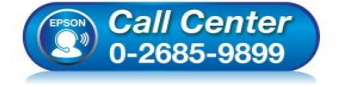

- สอบถามข้อมูลการใช้งานผลิตภัณฑ์และบริการ โทร.0-2685-9899
- เวลาทำการ : วันจันทร์ ศุกร์ เวลา 8.30 17.30 น.ยกเว้นวันหยุดนักขัตฤกษ์
- <u>www.epson.co.th</u>